## Näytössä olevan tiedoston suojaaminen

Suojaa näytössä näkyvän tiedoston tai poistaa sen suojauksen.

1 Valitse toistotila.

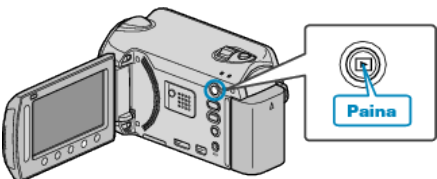

2 Valitse video- tai yksittäiskuvatila.

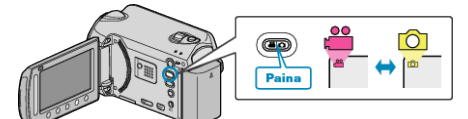

3 Avaa valikko koskettamalla 🗐

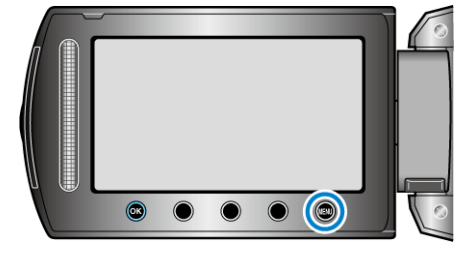

4 Valitse "EDIT" ja kosketa %.

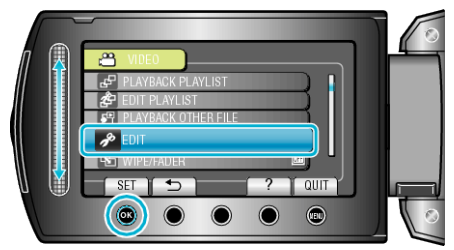

5 Valitse "PROTECT/CANCEL" ja kosketa .

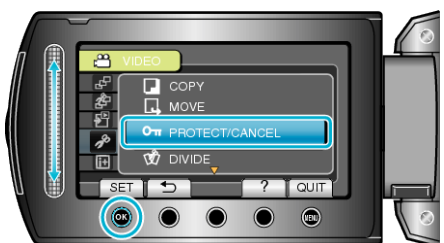

6 Valitse "CURRENT" ja kosketa ®.

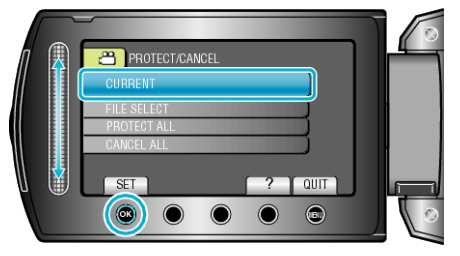

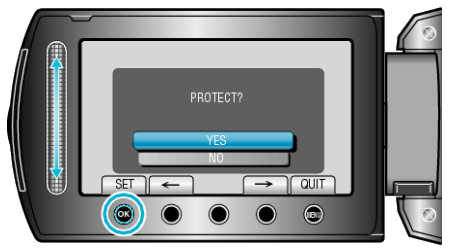

- Suojattava tiedosto tai suojan vapautus näkyy tällä näytöllä.
- Kosketa toimintopainikkeita "←" / "→" valitaksesi edellisen tai seuraavan tiedoston.
- Kosketa asetuksen jälkeen ®.
- Poistuaksesi näytöstä kosketa 🗐.